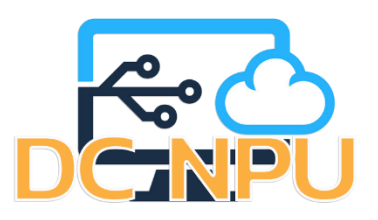

# คู่มือการติดตั้งและการใชงาน ระบบเครือขายเสมือน (VPN) สำหรับ IOS

# 1. เข้าไปที่ตั้งค่าหรือ Settings ของโทรศัพท์

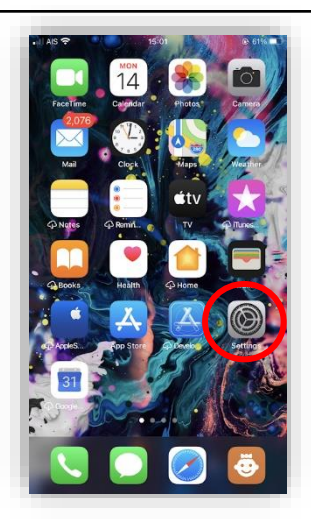

### 3. ให้เลือก VPN

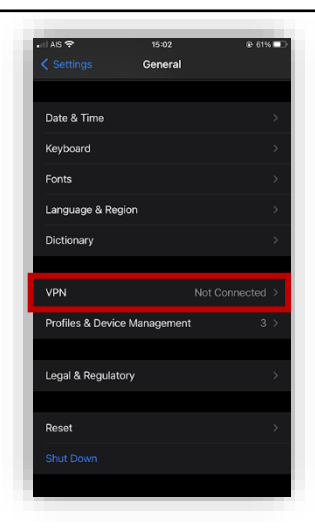

## 5. จะพบกับหน้ากรอกข้อมูลของ Add Configuration

| al AIS 🕈    | 15:02             | œ 61% |
|-------------|-------------------|-------|
|             | Add Configuration |       |
|             |                   |       |
| Туре        |                   |       |
|             |                   |       |
| Description |                   |       |
| Server      |                   |       |
| Remote ID   |                   |       |
| Local ID    |                   |       |
|             |                   |       |
| AUTHENTICAT | 10N               |       |
| User Auther | nucation          |       |
| Username    |                   |       |
| Password    |                   |       |
|             |                   |       |
| Off         | Manual            |       |

# 2. ให้เลือก General

# 4. ให้กดเข้าไปที่ Add VPN Configuration

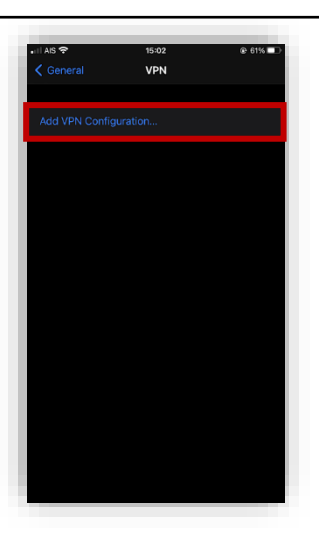

6. ให้ไปที่ Type แล้วเลือก L2TP

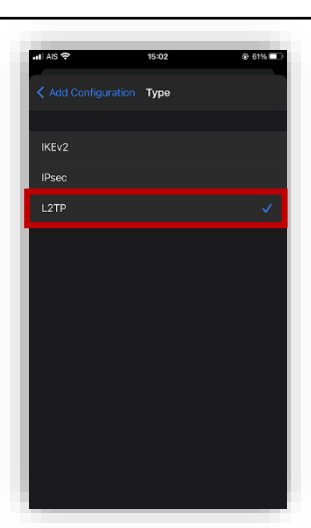

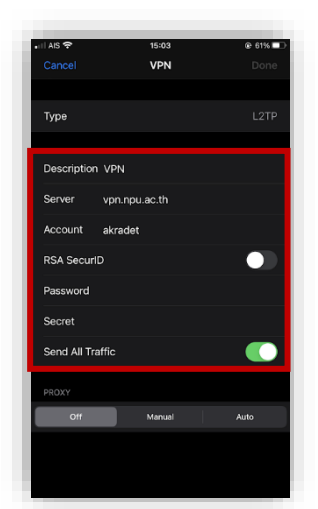

## 7. ให้กรอกข้อมูลดังต่อไปนี้

- Description : VPN
- Server : vpu.npu.ac.th
- Account : Username ที่เข้าใช้งานระบบอินเตอร์เน็ต
- Password : Password ที่เข้าใช้งานระบบอินเตอร์เน็ต
- Secret : npu
- เสร็จแล้วกด Done

8. เมื่อกด Done จะพบกับข้อมูล VPN ดังภาพข้างล่าง

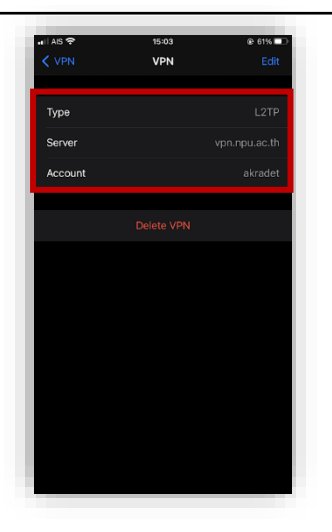

10. เมื่อกดเปิดสวิทช์ Status จะพบสัญลักษณ์ การเปิดใช้งาน VPN อยู่มุมด้านบนซ้ายของหน้าจอ

| 15:03 |              | @ 61% 💷                   |
|-------|--------------|---------------------------|
| VPN   |              |                           |
|       |              |                           |
|       |              |                           |
|       | Connected    |                           |
|       |              |                           |
|       |              | í                         |
|       | 15:03<br>VPN | 15:03<br>VPN<br>Connected |

## 9. ให้กดย้อนกลับ แล้วกดเปิดสวิทช์ Staus

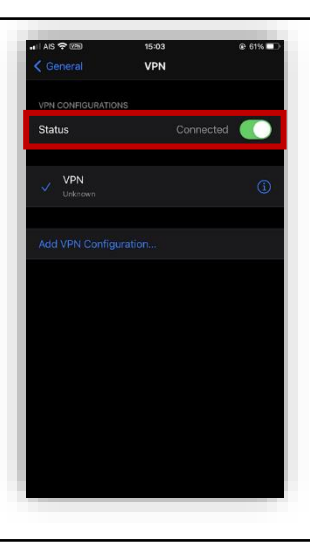

11. ตรวจสอบความถูกต้องการเปิดใช้งาน VPN ให้ไปที่ เว็บไซต์ www.myipaddress.com IP Address จะต้องเป็น 202.29.55.216

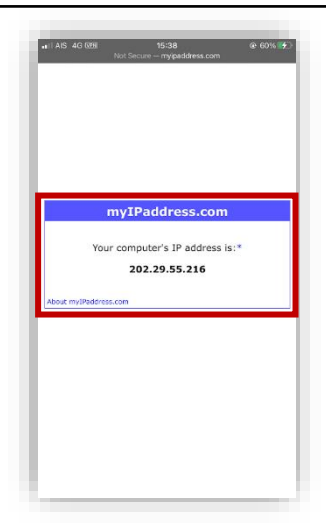